# 7.2 営業日誌の作成/印刷

得意先に対して、なにかしら作業を行う場合、担当者に作業の指示を行えるように準備したプログ ラムです。実行すべき作業の指示と、作業結果を入力することができます。 売上伝票とも連動しており、担当者ごとの作業の実績を把握することが可能です。

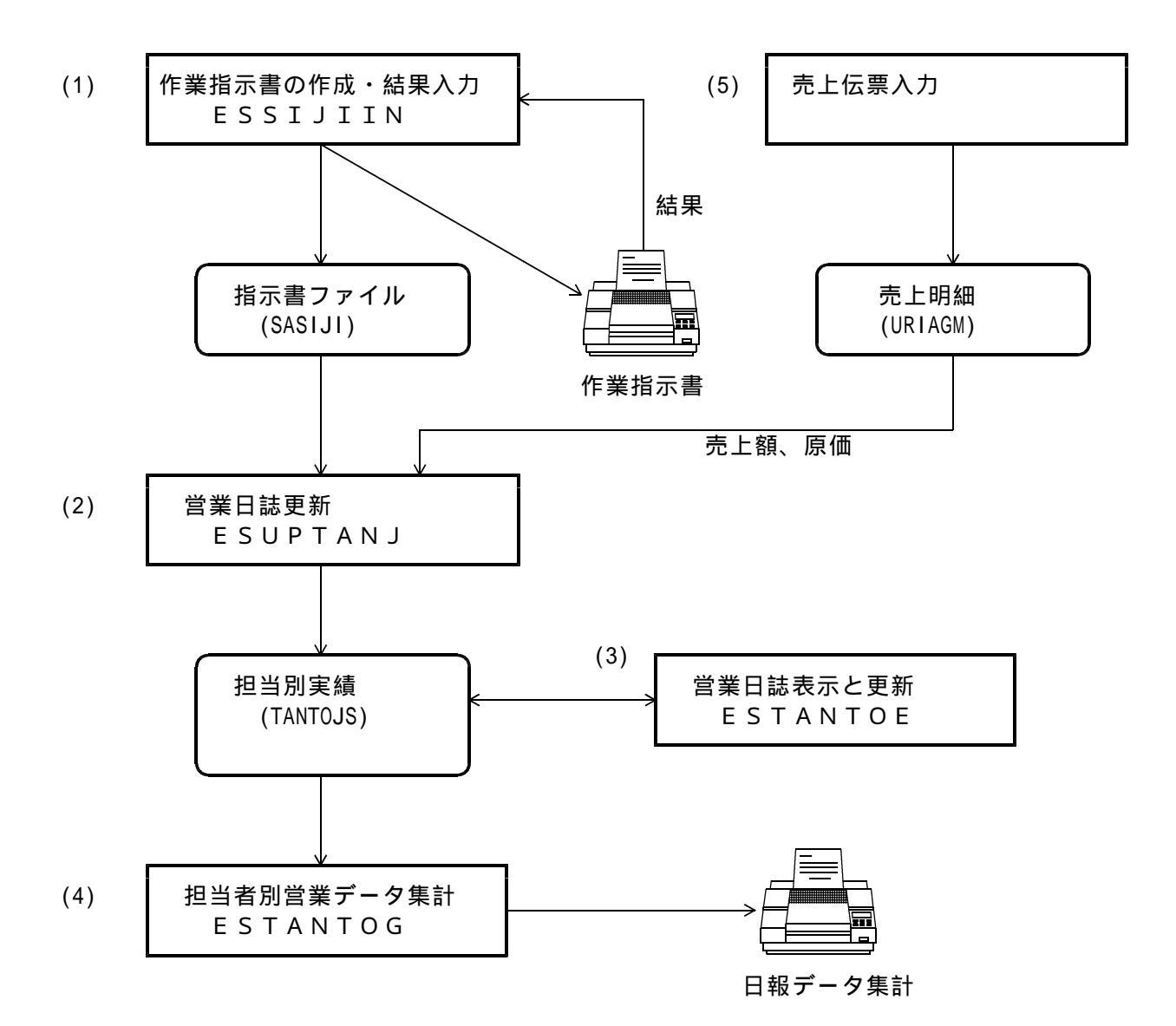

(6) 単価表メンテナンス

(7) 商品売上分類と商品区分対比

このプログラムを実行するためには、「一太郎VER10」以降が必要です。印刷用のフォームとして「作業指示書.JTD」と「営業集計FORM.JTD」を使用します。このファイルは、アクセスから提供されますが、各社の様式に合わせて変更する必要があります。(社名、マークなど)変更自身も一太郎で行えます。これらのファイルは、規定では、C:¥LPG に置く必要がありますが、それぞれのプログラム(ESxxxxxx.EXE)のINIファイルでも指定が可能です。

印刷に使用するプリンタは、CanonのLBP-xxxxが推奨ですが、その他のプリンタでもかまいません。 用紙サイズは、A4です。(3)の請求書は、「販売管理システム」の標準ですので、レーザー、シリ アルなど既定のプリンタを使用下さい。

- (1) 作業指示書の作成・更新
  - (a) 画面 1

| ■ 作業指示書印刷更新 |                                  |  |
|-------------|----------------------------------|--|
| 上書 03-01-10 | MASAHI 作業指示書印刷更新TLSASIJI VO21118 |  |
|             |                                  |  |
| 機能          | 新規作成                             |  |
| Mang.       |                                  |  |
|             |                                  |  |
|             |                                  |  |
| 日付          | 0 から 0 まで                        |  |
| 得意先         | からまで                             |  |
| 受付担当        | 受持担当                             |  |
| 条件          | Ⅰ 1. 完了したものは除く 2. 完了したものも含む      |  |
| 件数          |                                  |  |
|             |                                  |  |
|             |                                  |  |
|             |                                  |  |
|             |                                  |  |

メニューからプログラムを起動すると最初に表示されます。問い合わせ画面から起動した 場合は、画面2が表示されます。

< 操作手順>

「<mark>新規作成</mark>」か「<mark>検索</mark>」かをクリックします。 ===> 検索は、画面 3 を参照。

(b) 画面 2 (新規指示)

| ■ 作業指示書印刷更新                                      |                                          |
|--------------------------------------------------|------------------------------------------|
| 上書 03-10-28 DATA4 作業指示書作成/更新                     | ESSIJIIN V031027                         |
| 得意先コード 電話 電話                                     | 売掛金                                      |
| 住所                                               | 指針 .                                     |
| 新規指示                                             | 料金表                                      |
| 依頼事項                                             | 基本料金                                     |
| 指                                                | 保証金<br>有無 □(1.あり)                        |
|                                                  | 預り日                                      |
|                                                  | 1月り額 11111111111111111111111111111111111 |
| 予定扣当 作業予定日 時公                                    |                                          |
| 残金処理                                             |                                          |
| 保証金処理                                            | 引越先電話                                    |
|                                                  |                                          |
|                                                  |                                          |
| 指示の更新<br>相当者 日当者 日当者 日日日日日日日日日日日日日日日日日日日日日日日日日日日 | 連番                                       |
|                                                  |                                          |
|                                                  |                                          |
| 容                                                |                                          |
|                                                  |                                          |

< 操作手順 >

得意先コードを入力します。 [検索]で探すこともできます。 「問い合わせ」プログラムから起動されたときは、コードから住所までは自動的に表示 されます。

新しく指示書を作る場合は 新規指示 をクリックします。

受付担当に、自身の担当コードを入力します。日時は、その時点のものが表示されてい ますが、変更することも可能です。

依頼事項は、メニューから選択して下さい。

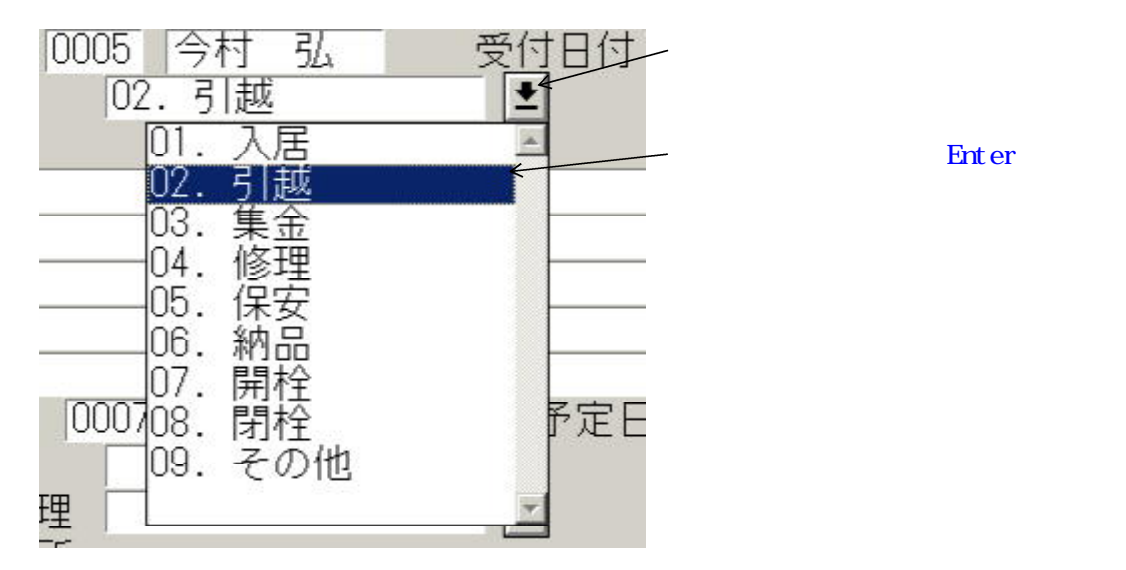

さらに指示内容を任意の文書で追加することができます。

予定担当が、規定値として表示されています。変更することができます。

作業予定日を西暦で、年月日で入力します。 時分を、24時間割で入力します。これは、作業を行う時刻(開始時間)です。

予定がわからない場合は 「スケジュール検索 | で空き時間を検索することができます。

| 月  | B  | 曜 | 6 | 7 | 8 | 9 | 10 | 11 | 12 | 13 | 14 | 15 | 16 | 17 | 18 | 19 | 20 | (時刻) | 金  |   |
|----|----|---|---|---|---|---|----|----|----|----|----|----|----|----|----|----|----|------|----|---|
| 10 | 28 | 灭 |   |   |   |   |    |    |    |    |    |    |    |    |    |    |    | Ī    | 検針 | ł |
|    | 29 | 水 |   |   |   |   |    |    |    | Ĵ. | Ĵ. | i. | 1  |    | i. |    |    |      |    |   |
|    | 30 | 下 |   |   |   |   | *  |    |    |    |    |    |    |    |    |    |    |      | 表  |   |
|    | 31 | 金 |   |   |   |   |    |    | *  |    |    |    |    |    |    |    |    |      |    |   |
|    | 01 | E |   |   |   |   |    |    |    |    |    |    |    |    |    |    |    |      | 料金 | 7 |
|    | 02 | A |   |   |   |   |    |    |    |    |    |    |    |    |    |    |    |      | 金  |   |

この例では、10月30日10時20分頃 10月31日11時20分頃 に予定が入っていることを示しています。 確認したら、[F1]で戻って、予定日を入力して下さい。 重複しているかどうかのチェックは行いません。

依頼事項が、引越のときは、必要に応じて次の項目も入力します。

残金処理: プルダウンメニューから選択 保証金処理:同様 引越先住所:電話等で聞いて入力する。 :同様 電話

返金先口座:保証金などを返金する場合、その口座番号を入力する。

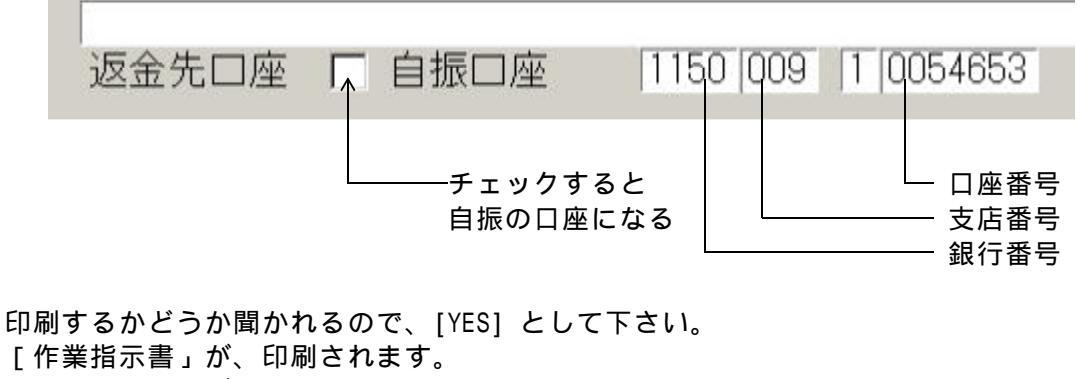

[N0]とすると、データの登録だけ行い、印刷はしません。

(c) 画面3(検索)

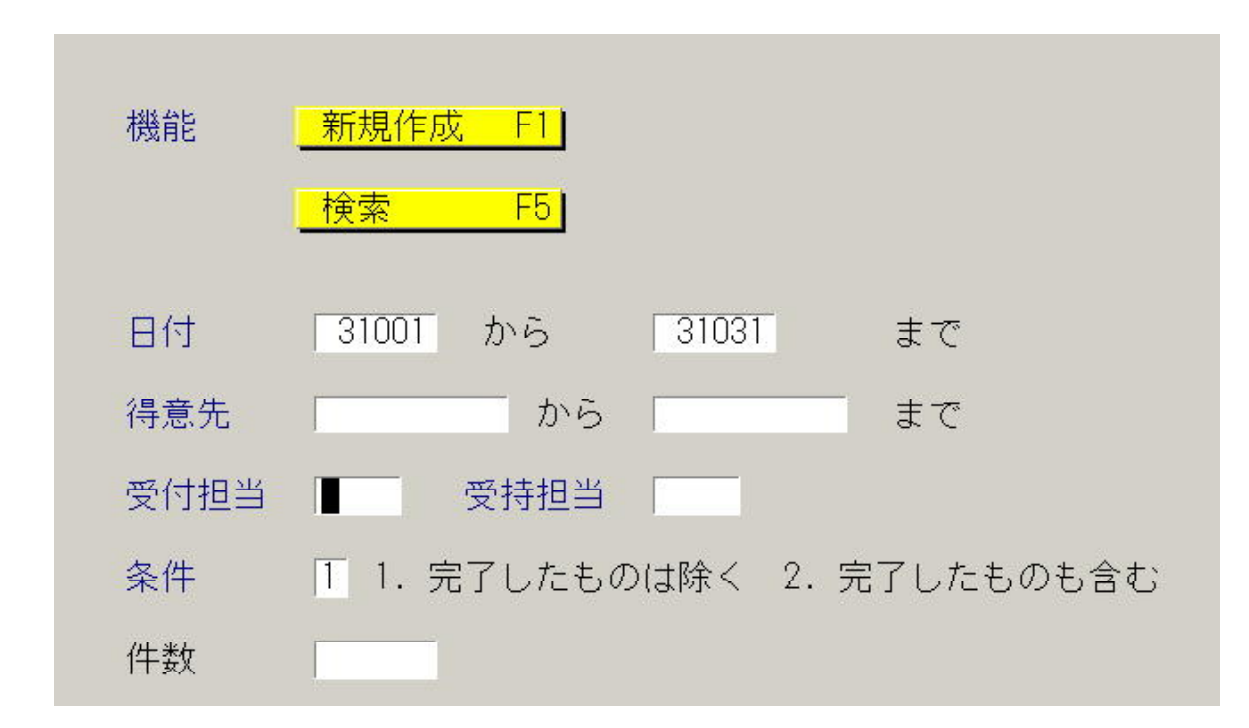

< 操作手順 >

日付(受付日)、得意先、担当で範囲を指定します。 日付の省略はできません。

条件は、未完了(完了日が入っていないもの)と全部を指定できます。

検索で見つかると、画面4のように表示されます。

## 画面4(検索結果表示)

| ٣ | ·葉指示書印刷更新                                   |                  |
|---|---------------------------------------------|------------------|
|   | 上書 03-10-28 DATA4 作業指示書作成/更新                | ESSIJIIN V031027 |
| Γ |                                             |                  |
|   | 日付内容(最初の行) 完了日得意先コート                        | 得意先名             |
|   | 030919-1 湯沸器の修理見積をお願いします。ダメならば買い 0070025011 | 301 須貝涼子         |
|   | 030922-1 灯油の配達お願いします。 0070030021            | 2-6 タカギ          |
|   | 030922-1 石油ストーブの調整をして下さい 0070045            | 寺田 浩             |
|   | 030919-1 カセットコンロ(ホースノン)を納品して下さい。 0070343001 | 101ス-ザンダガン       |
|   | 030922-1 ガステーブルの調整を行って下さい 0070343001        | 101ス-ザンダガン       |
|   | 030922-1 5月に納品した器具代金のうち、15万円を集金し 0071923    | 加賀屋              |
|   | 030922-1 灯油配達をお願いします。100リットルタンクで 0072540006 | 202 日下部裕美        |
|   | 030922-1 屋外の給湯器の燃焼具合を点検して下さい。 0072605003    | 1 C 箱崎 誠         |
|   | 030922-1 灯油配達して下さい。18リットル2本です。 0072661002   | (201 信田久美子)      |
|   | 030922-1 石油ストーブの納品をして下さい。 0073180           | 千葉 研介            |
|   | 030919-1 0073580005                         | 1202 高木菜穂美       |
|   | 030919-1 最終検針をして下さい 0080425                 | 樋下 紀憲            |
|   | 031020-1 0090045                            | 高橋 勇             |
|   | 030919-1 ガステーブルの修理をお願いします 0090453006        | 1203 高際英輝        |
|   | 030919-1 定期点検調査を実施して下さい 00090690007         | 202 高橋麻子         |
|   | 030919-1 清算して下さい 0090700001                 | 101 飯岡弘智         |
|   |                                             | 101 飯岡弘智         |
| - | 030922-1 カス料金について詳しい説明を求めています。  0009204/    | 助島 仁美            |
| Ц | 32 個あります T 1TUP I 1TDUM                     |                  |
|   |                                             |                  |
| L |                                             |                  |
|   | · 亲                                         |                  |
|   |                                             |                  |
|   |                                             |                  |
|   |                                             |                  |

< 操作手順 >

表示されている内容の、日付の覧をクリックすると、画面3に変わり、詳細の参照および 結果の入力、指示書の再印刷などが行えます。

<mark>上()下()</mark>矢印で画面のスクロールが行えます。

スクロールの行数は、1000行までです。それ以上あるときは、検索の 範囲を絞って再度表示して下さい。 (e) 画面5(作業結果の入力)

| ■ 作業指示書印刷更新                                                                                                    | _ <b>_</b> _×                                                                                                    |
|----------------------------------------------------------------------------------------------------|----------------------------------------------------------------------------------------------------|
| 上書 03-10-28 DATA4 作業指示書作成/更新                                                                                                  | ESSIJIIN V031027                                                                                                    |
| 得意先コード 0070045 電話 045-652-4703<br>得意先名 寺田 浩<br>住所 中央区長田町14-6<br>新規指示<br>受付担当 0002 田中 秀夫 受付日付 030920 時分 1500<br>依頼事項 04. 修理    | 売掛金     0       最終検針     010914       指針     1475.2       料金表     03       単価     .0       基本料金     0       保証金     0 |
| 指<br>石油ストーブの調整をして下さい<br>示<br>内<br>容<br>こ<br>こ<br>二<br>二<br>二<br>二<br>二<br>二<br>二<br>二<br>二<br>二<br>二<br>二<br>二                | 有無 0(1.あり)<br>預り日 000000<br>預り額 000000<br>配送会社 05                                                                     |
| ア 定 担当 8000 1F 乗 7 定 日 020309 時分 2209<br>残金処理 保証金処理 引越先住所 仮全先口座 □ 自振口座 01/230 0 (4101616                                      | 引越先電話                                                                                                    |
| 指示の更新     内容修正     再印刷     保留     削除       担当者     作業日     000000     時分     0000     ~     0000       作     第              容 | 連番 1030922-1<br>1                                                                                                    |

下の段の、結果覧の記入が可能です。

<操作手順>

担当者にカーソルが止まりますから、作業を行った担当者のコードを入力します。 ここで、次のファンクションが使用できます。

| <mark>内容修正</mark> | 受付担当から修正が行えます。  |
|-------------------|-----------------|
| 再印刷               | 同じ指示書が印刷できます。   |
| 保留                | この指示書を保留状態にします。 |
| 削除                | この指示書を削除状態にします。 |

保留、削除の状態であっても、内容修正でもう一度更新すれば、もとの有効な状態に戻り ます。

作業した日付を、年月日と時刻(からまで)で入力します。 作業内容を追加することもできます。

確認で、「YES」とすると、結果の記入された作業指示書を印刷して、更新します。 「NO」とすると、更新のみ行い、印刷は行いません。 (2) 営業日誌の更新

当月の売上明細、作業指示明細を入力し、担当別・日付別に集計して、担当者実績ファイルを 更新します。同じ担当、日付のデータが作られていても、それは削除され、針データになります。

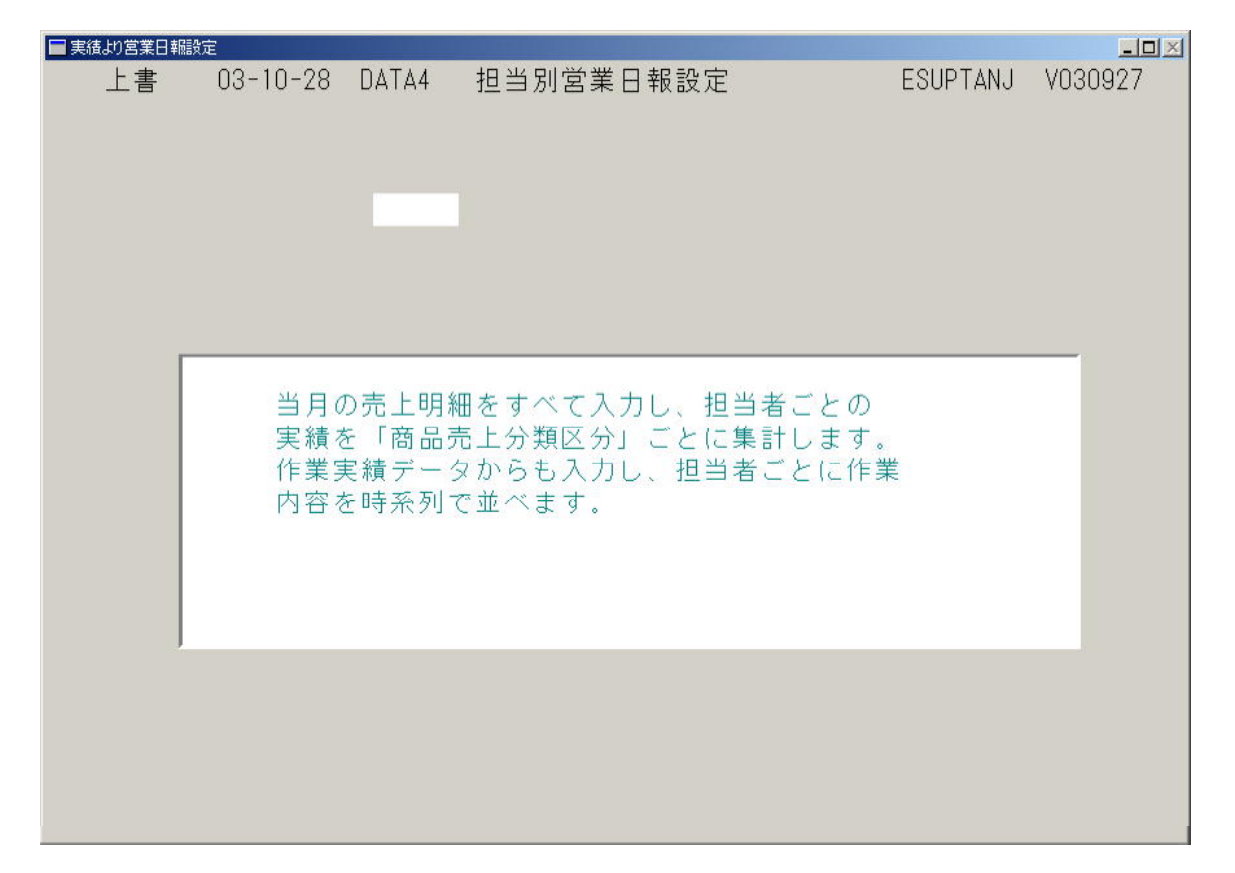

< 操作手順 >

実行してよければ、「Enter」を押します。実行を止めたければ、「Esc」で終了します。

### (3) 営業日報表示と更新

担当の指定日付の営業状況の確認と、「開発営業」「保安業務」「業務」の実績を更新する ことができます。

| 担当別2<br>上書           | 業日報表示と<br>03-10-28                                                                                                    | 更新<br>Data4  | 担当別           | 営業日報表示と                 | :更新       |                           |              |    |              |       | ESTANTOE | V030703 | _ 8 |
|----------------------|----------------------------------------------------------------------------------------------------|--------------|---------------|-------------------------|-----------|---------------------------|--------------|----|--------------|-------|----------|---------|-----|
| 担当制                  | 新していた。<br>1910日 - 1910日<br>1917日 - 1910日 - 1910日 - 19 | 曾田 春子<br>御又名 | -             | _                       | 日付 030926 | 更新                        | <b>1</b> 家   |    |              | 哭具等販売 | 件数       | 寄上類     | 原価  |
| 1300                 | 0070343001<br>0072535008                                                                                                    | 1017<br>205  | ーザンダカ<br>中尾良太 | 2                       |           | 0                         | 1.入居<br>3.集金 |    |              | ガス器具  | 1        | 23000   |     |
|                      |                                                                                                    |              |               |                         |           |                           |              |    |              |       |          |         |     |
|                      |                                                                                                    |              |               |                         |           |                           |              |    | _            |       |          |         |     |
|                      |                                                                                                    |              |               |                         |           |                           |              |    | =            |       |          |         |     |
|                      |                                                                                                    |              |               |                         |           |                           |              |    | Ξ            |       |          |         |     |
|                      |                                                                                                    |              |               |                         |           |                           |              |    | =            |       |          |         |     |
| i<br>N M             | 信業                                                                                                    | 件数           | 金額            | 保安                      | 件数  金額    | 業務                        |              | 件数 | 金額           |       |          | 23000   |     |
| 新規問新規問               | 開発戸建①<br>開発戸建②<br>開発AP①                                                                                                    |              |               | 保安検査<br>集合検査<br>00検査    |           | 入居開格<br>検針<br>集金・弓        | 全<br>I越      | 1  | 1100<br>2600 |       |          |         |     |
| 新規的既存約<br>既存約<br>現存約 | 19年4日20<br>単続戸建①<br>単続戸建②                                                                                                    |              |               | メータ交換<br>警報器交換<br>調整器交換 |           | 日動振行<br>サービス業<br>切替エキ     | 6<br>務<br>下  |    |              |       |          |         |     |
| 14.7                 |                                                                                                    |              |               | 強化ホース交換                 | ¢         | ん<br>(根上)<br>バイブ!<br>挨拶廻! | ノッド<br>ノ     |    | 3700         |       |          |         |     |
|                      |                                                                                                    |              |               |                         |           |                           |              |    |              |       | YES(F9)  | NO(F11) |     |

<操作手順>

担当コード、取り出し日付を指定します。 データがないときは、<mark>新規</mark>、存在するときは、<mark>更新</mark>と表示されます。

「開発営業」~「業務」に対して、数量を入力します。

<注意事項>

作業指示、売上内容のついては、ここでは変更できません。間違いがあれば、作業指示書、 売上内容を修正してから、「(2)営業日誌の更新」を再度実行して下さい。

数量入力したときに、金額が表示されますが、ファイルには数量のみが書き込みされます。 後で、単価マスタを変更すると、次に表示したときに金額が変わります。 (4) 担当別営業データ集計

| 担当別営業データ集計<br>上書 03-10-28 DATA4 担当月                                                                                                    | 営業データ集計                                                                                                    |                                                                                                    | ES                                                                                                    | <br>TANTOG ¥031016              |
|----------------------------------------------------------------------------------------------------|----------------------------------------------------------------------------------------------------|----------------------------------------------------------------------------------------------------|----------------------------------------------------------------------------------------------------|---------------------------------|
| 担当者 0007 増田 春子                                                                                                    | 処理年月 20                                                                                                    | 0309 (ууууmm)                                                                                                    |                                                                                                    |                                 |
| 間疑言葉         (井政) 金額           新規開発戸建①         新規開発戸建②           新規開発 A P ①            新規開発 A P ①            新規開発 A P ①            新規開発 A P ①            新規開発 A P ②            既存進統 戸建①            既存進統 戸建②            損失 | 保安         (井紋)           保安検査         (日本)           第合検査         (日本)           ジーク交換         (日本)           智報器交換         (日本)           国整器交換         (日本)           コック交換         (日本)           強化ホース交換         (日本) | <ul> <li>会換 課具等担応</li> <li>ガス器具</li> <li>空湖陽連</li> <li>財房間連</li> <li>浴室関連</li> <li>トイレ関連</li> <li>洗面関連</li> <li>工事関連</li> <li>6理</li> <li>LPG重量</li> <li>その他ガス</li> </ul> | (牛紋 売上額)<br>1 23000<br>日本<br>たり<br>日本<br>日本<br>日本<br>日本<br>日本<br>日本<br>日本<br>日本<br>日本<br>日本<br>日本<br>日本<br>日本 |                                 |
| 合計金額 26700                                                                                                    | 業務         件数           入居開全         1           検針         2           自動振音         9           ウビ、深病         0           切替工事         0           応援工事         1           バイブリッド         1           技拶廻り         1     | 家電品<br>家電品<br>1100<br>算与<br>灯油<br>2600<br>その他油類<br>3700                                                                                                    | 23000                                                                                                    | 23000                           |
| 1 2 3<br>0 0 0 0<br>17 18 19<br>0 0 0                                                                                                    | 4         5         6         7           0         0         0         0         0           20         21         22         23           0         0         0         0         0                                      | 8 9 10<br>0 0 0 0<br>24 25 26<br>0 0 26700                                                                                                    | 11 12 13 1-<br>0 0 0 0 0<br>27 28 29 3<br>0 0 0 0                                                             | 4 15 16<br>0 0 0<br>0 31<br>0 0 |
|                                                                                                    |                                                                                                    |                                                                                                    | VES/ED                                                                                                    | NO(E11)                         |

担当者の指定年月の営業状況を見ることができます。

< 操作手順 >

担当コード、取り出し年月を指定します。

「確認」で、「YES」とすると、表示されているものと同じ内容が印刷されます。

<注意事項>

作業指示、売上内容のついては、ここでは変更できません。間違いがあれば、作業指示書、 売上内容を修正してから、「(2)営業日誌の更新」を再度実行して下さい。 (5) 売上伝票入力

標準の売上伝票入力に、「伝票番号」「物件名」「仕入単価」の入力を追加しています。 このサブシステムで必要なものは、「仕入単価」です。ここで入力すると、原価の計算が 行えます。

| <ul> <li>■売上入金伝票入また</li> <li>上書</li> <li>得意先 [</li> </ul> | של<br>03-10-29 | DATA4      | 売上/入金位<br>担      | □<br>(票入力)<br>(電話)    | 売上日                          | KNDURI | <u>_□×</u><br>AG V030630 |
|-----------------------------------------------------------|----------------|------------|------------------|-----------------------|------------------------------|--------|--------------------------|
| 日付                                                        | 商品コ区           |            | 品 <u>名</u><br>金額 | 型式/備考                 | SP<br>数量                     | 単価     | 金額                       |
|                                                           |                |            |                  |                       |                              |        |                          |
|                                                           |                |            |                  |                       |                              |        |                          |
| 伝票番号物件名                                                   |                |            |                  |                       | _                            |        |                          |
| 商品コピ                                                      | 区 商 6          | 品 名<br>上 調 | 型式/<br>          | /備考 数<br>(仕入<br>合計入金区 | <b>量</b> 単価<br>単価)<br>分 今回入金 | 金額     | 消費税                      |
| Fn 訂正                                                     |                |            |                  |                       |                              |        |                          |

| 商品毎に仕入単価を入力する

仕入単価は、「見積書」作成プログラムで入力する「原価」と同じです。従って、「見積書」 「納品書」と連携してくるサブシステムと、互換性があります。仕入単価を入力しないときは、 売上額=粗利となります。

#### (6) 単価表メンテナンス

業務で使用する単価を登録・更新します。

| ■ 営業単価表メンテナンス |            |             |        |           |         |
|---------------|------------|-------------|--------|-----------|---------|
| 上書 03-10-29   | 9 DATA4 결  | 業単価表メンテナンス  |        | ESTANKAM  | V031016 |
|               | _          |             |        |           |         |
| ハ スワート        | _          | 適用年月 200305 |        |           |         |
| 史和            | 举行         |             | 24 /TT | 目支援       |         |
|               | ₽Ш         | 未份正未        | ₽Ш     |           | ₽1000   |
| 1. 年女快宜       | IUU<br>000 | 人店用住        | 1000   | 新規開発尸建()  | 1000    |
| 「果谷使宜」        | 200        |             | 1200   | 新規開発尸進(2) | 2000    |
| CO 使 企        | 300        | 集金・5  越     | 1300   | 新規開発APU   | 3000    |
| メータ父換         | 400        | 目動振替        | 1400   | 制規開発AP(2) | 4000    |
| 警報話父換         | 500        | サービス業務      | 1500   | 院存継続戸建し   | 5000    |
| 調整器父換         | 600        | 切替上事        | 1600   | 既存継続尸建(2) | 6000    |
| コック父換         | /00        | 応援上事        | 1/00   | 損失        | /000-   |
| 強化ホース交換       | 800        | ハイフリッド      | 1800   |           |         |
|               |            | 挨拶廻り        | 1900   |           |         |
|               |            |             |        |           |         |
|               |            |             |        |           |         |
|               |            |             |        |           |         |
|               |            |             |        |           |         |
|               |            |             |        |           |         |
|               |            |             |        |           |         |
|               |            |             |        |           |         |
|               |            |             |        |           |         |
|               |            |             |        |           |         |
|               |            |             |        |           |         |
|               |            |             |        |           |         |
|               |            |             |        |           |         |
|               |            |             |        |           |         |
|               |            |             |        |           |         |
|               |            |             |        |           |         |

< 操作手順 >

最初にパスワードを入力して下さい。入力しないと先に進めません。

適用年月を、西暦でYYYYMMの形式で入力します。

それぞれの業務の単価を入力します。 「END」で更新して終了します。

<注意事項>

画面に表示している名称は、「名称マスタメンテナンス」で登録してあるものです。 追加、変更は、名称マスタメンテナンスで行って下さい。それぞれ、10個まで登録できます。

作業実績ファイルには、この順番でデータが書き込みされています。

 例えば、
 メータ交換
 10

 警報器交換
 32

 と入力されている場合で、「名称マスタメンテナンス」で、コードを逆に登録し直したとすると、

 警報器交換
 10

 メータ交換
 32

 になります。

(7) 商品売上分類と商品区分対比

沢山ある商品区分を、20項目までの大分類にまとめます。 例えば、「ガス器具という大分類は、商品区分の1000から1399までとする」というもの です。

| ■ 商品売上分類と | 主商品区分封比          |           |        |        |             | <u>_0×</u> |
|-----------|------------------|-----------|--------|--------|-------------|------------|
| 上書        | 03-10-29 D       | IATA4 商品  | 品売上分類と | 商品区分対比 | ESSH        | KBNM VO-   |
|           |                  |           |        |        |             |            |
|           | <u>パス</u> ワード  _ |           | 適用年月   | 200310 |             |            |
|           | 史新               |           |        |        |             |            |
|           | 商品売上分類           |           | 商品     | 区分     |             | 1) = 1     |
|           | 1 カス器具           |           | 000    | ~ 1399 | 商品売上分類、商品区  | 分の         |
|           | 2 空調関連           |           | 1500   | 1599   | コード及び名称は、   | 名称         |
|           | 3 厨房関連           |           | 1600   | 1699   | [マスタ」で追加修正し | ます。        |
|           | 4 浴室関連           |           | 1810   | 1810   |             |            |
|           | 5 トイレ関連          |           | 1820   | 1820   |             |            |
|           | 6 洗面関連           |           | 1830   | 1830   |             |            |
|           | 7 工事関連           |           | 3000   | 3000   |             |            |
|           | 8 修理             |           | 3010   | 3010   |             |            |
|           | 9 L P G 重量列      | <u>売り</u> | 0010   | 0010   |             |            |
|           | 10 その他ガス         |           | 0020   | 0020   |             |            |
|           | 11 家電品           |           | 1700   | 1799   |             |            |
|           | 12 その他           |           | 1900   | 1949   |             |            |
|           | 13 貸与            |           | 1950   | 1999   |             |            |
|           | 14 灯油            |           | 4100   | 4100   |             |            |
|           | 15 その他油類         |           | 4200   | 4200   |             |            |
|           |                  |           |        |        |             |            |
|           |                  |           |        |        |             |            |
|           |                  |           |        |        |             |            |
|           |                  |           |        |        |             |            |
|           |                  |           |        |        |             |            |
|           |                  |           |        |        |             |            |
|           |                  |           |        |        |             |            |
|           |                  |           | 24     |        |             | 1907       |
|           |                  |           | 2      |        |             | 13:03      |

<操作手順>

最初にパスワードを入力して下さい。入力しないと先に進めません。

それぞれの大分類名に対して適用する、商品区分の範囲を指定します。

「END」で更新して終了します。

<注意事項>

## 変更しても既に登録されている、「担当者実績ファイル」は変わりません。次回からの適用 となります。当月内であれば、「営業日誌更新」により、新しい区分で更新されます。

商品区分は、商品コードそれぞれに登録されています。商品区分を登録・更新するには、 「名称マスタメンテナンス」で商品区分を登録する。 「商品マスタメンテナンス」で商品コードに商品区分を追加する。 の手順で行って下さい。